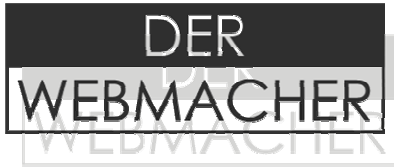

# **Outlook Express: Einrichtung E-Mail Account**

Die nachfolgende Beschreibung dient der Einrichtung eines Accounts zum Abruf und Versenden von Mails über den Mailserver unter Microsoft Outlook-Express 5.0 sowie der Erklärung der grundlegenden Funktionen.

Bitte verwechseln Sie dies **nicht** mit Outlook. Die Programme sind sich zwar in Vielem relativ ähnlich, jedoch unterscheiden sich einige Funktionen grundlegend.

Die Einstellungen werden hier exemplarisch für die Kundin *Erika Musterfrau* eingerichtet. Selbstverständlich müssen Sie bei Ihrer Konfiguration alle Daten, welche auf *Erika Musterfrau* verweisen, durch Ihre eigenen ersetzen.

## ➔ 1. Schritt:

Zunächst müssen Sie einen Account (Konto) für Ihr POP3-Postfach anlegen. Hierzu klicken Sie - sofern sich das Fenster nicht bereits automatisch geöffnet hat - im Outlook Hauptfenster in der Menüleiste auf "Extras" und wählen aus der Liste "Konten..."aus:

| 🗐 Outlook Express                                                                                                    |                                                                                                    | _ O ×                                                                                                    |
|----------------------------------------------------------------------------------------------------|----------------------------------------------------------------------------------------------------|----------------------------------------------------------------------------------------------------|
| Datei         Bearbeiten         Ansicht           Image: Senden/E         Image: Senden/E         Senden/E           Image: Senden/E         Image: Senden/E         Image: Senden/E | Egtras Nachricht 2<br>Senden und empfangen  Alle synchronisieren Ordner synchronisieren Zum Downloeden merkieren | <b>A</b>                                                                                                    |
| Ordner<br>Outlook Express<br>Outlook Express<br>Code Ordner                                                                                                    | Adressbuch Strg+Umschalt+B<br>Absender zum Adressbuch Hinzufligen<br>Nachrichtenregen                            | Gehe zu <b>msn<sup>od</sup> A</b>                                                                                                    |
| Postausgang     Postausgang     Gesendete Objekte     Gelöschte Objekte     Die Entwüife                                                                                              | Windows Messenger<br>Onlinestatus<br>Konten<br>Optionen                                                          | Tipps und Tricks ×<br>Klicken Sie auf der<br>Symbolleiste der neuen<br>Nachricht auf das<br>Büroklammersymbol,<br>um eine Datei ner F- |
| Kontakte 🔻                                                                                                    | Mail lesen<br>Newsgroups<br>Newsgroups-Konto erstellen                                                           | Mail zu versenden.<br>Die beigefügte Datei<br>wird in der neuen<br>Nachricht unter der<br>Betreffzeile angezeigt.                      |
| Keine Kontakte vorhanden. Klicker<br>auf "Kontakte", um einen neuen Ko<br>zu erstellen.                                                                                               | n Sie<br>Intakt  Adressbuch öffnen  Personen suchen Beim Starten von Outlook Express zum Postejngang wechse      | In. 4 Zurück Weiter ) 🚽                                                                                                    |
| Konfiguriert die Konten.                                                                                                    |                                                                                                    |                                                                                                    |

Im dem sich öffnenden Fenster klicken Sie rechts auf dem Button "Hinzufügen" und "E-Mail...".

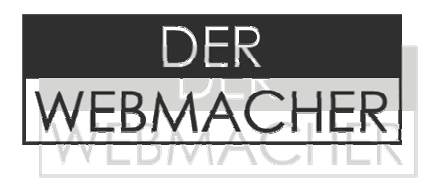

| s   Verzeichnisdienst                    |                                                                                                    | Hinzufügen                                                                                                    | E-Mail                                                                                                    |
|------------------------------------------|----------------------------------------------------------------------------------------------------|----------------------------------------------------------------------------------------------------|----------------------------------------------------------------------------------------------------|
| Тур                                      | Verbindung                                                                                                    | Entfernen                                                                                                    | News<br>Verzeichnisdienst.                                                                                                    |
| Verzeichnisdienst<br>Verzeichnisdienst   | LAN<br>LAN                                                                                                    | Eigenschaften                                                                                                    |                                                                                                    |
| . Verzeichnisdienst<br>Verzeichnisdienst | LAN                                                                                                    | Als Standard                                                                                                    |                                                                                                    |
|                                          |                                                                                                    | Importieren                                                                                                    |                                                                                                    |
|                                          |                                                                                                    | Exportieren                                                                                                    |                                                                                                    |
|                                          |                                                                                                    | Reihenfolge                                                                                                    |                                                                                                    |
|                                          | <ul> <li>Verzeichnisdienst</li> <li>Typ<br/>Verzeichnisdienst<br/>Verzeichnisdienst</li> <li>Verzeichnisdienst</li> <li>Verzeichnisdienst</li> </ul> | S Verzeichnisdienst Verbindung<br>Verzeichnisdienst LAN<br>Verzeichnisdienst LAN<br>Verzeichnisdienst LAN<br>Verzeichnisdienst LAN<br>Verzeichnisdienst LAN | s Verzeichnisdienst Hinzufügen ►<br>Typ Verbindung Entfernen Verzeichnisdienst LAN Verzeichnisdienst LAN Verzeichnisdienst LAN Verzeichnisdienst LAN Verzeichnisdienst LAN Reihenfolge |

### → 2. Schritt:

Sie erhalten nun das folgende Fenster:

| sistent für den Internetzugang                                                                                  |                                                                                                    |
|----------------------------------------------------------------------------------------------------|----------------------------------------------------------------------------------------------------|
| Internet Mail einrichten                                                                                        |                                                                                                    |
| Der Assistent für den Internetzugan<br>Der Assistent kann die bestehender<br>die neue Software mit den gleichen | g hat eine bestehende E-Mail Installation gefunden.<br>n Internet E-Mail Einstellungen importieren, damit Sie<br>Einstellungen verwenden können. |
| Neues Internet E-Mail-Konto ers                                                                                 | itelleri                                                                                                    |
| O Bestehendes Internet E-Mail-Ko                                                                                | nto verwenden                                                                                                    |
| Microsoft Windows Messaging                                                                                     | oder Exchange oder Outloo                                                                                                    |
|                                                                                                    |                                                                                                    |
|                                                                                                    | < Zurück <u>Weitres</u> Abbrechen                                                                                                    |

Hier wählen Sie bitte "Neues Internet E-Mail-Konto erstellen" und klicken dann auf "Weiter" um in das nächste Fenster zu gelangen.

Belfortstr. 9 D-76133 Karlsruhe Tel. +49 (0)721 161 78 78 Fax +49 (0)721 161 78 77

Deutsche Bank Karlsruhe BLZ 660 700 24 Konto 014 872 601 Finanzamt: Karlsruhe USt-IdNr.: DE227771646 → 3. Schritt:

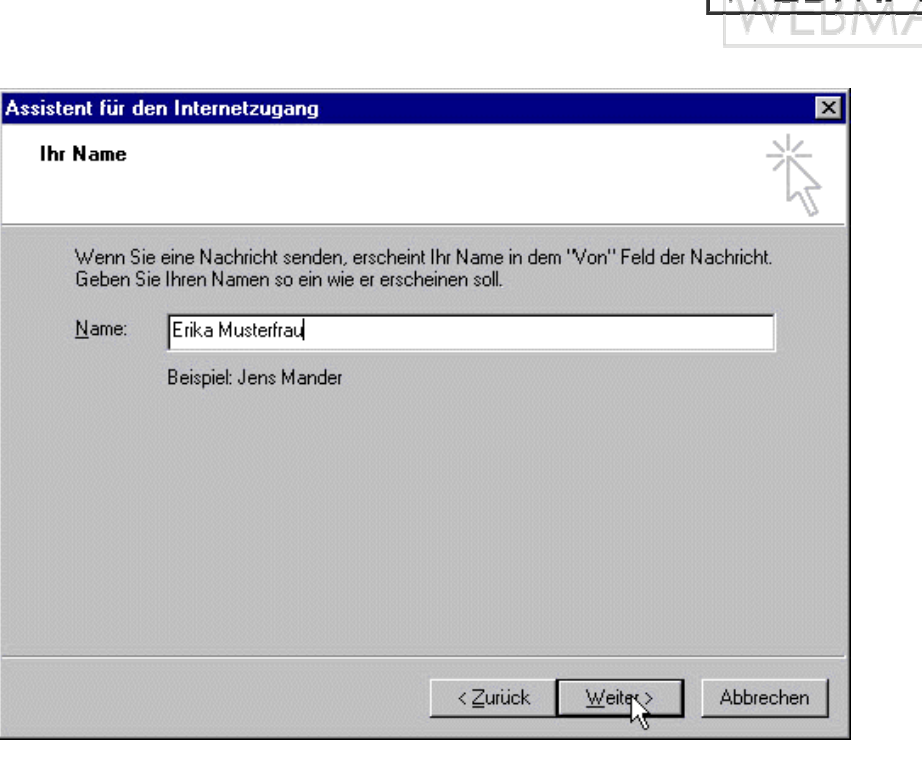

EB

Hier können Sie einen beliebigen **Namen** eingeben. Dieser erscheint später stets als Absendername auf jeder E-Mail, die Sie versenden. Mit "**Weiter**" gelangen Sie zum nächsten Schritt.

### → 4. Schritt:

| nternet E-Mail Adresse           | 2                                                     |
|----------------------------------|-------------------------------------------------------|
| An Sie gerichtete E-Mail-Nachrid | chten werden an Ihre E-Mail-Adresse geleitet.         |
| Ich habe bereits eine E-Mail     | Adresse.                                              |
| <u>E</u> -Mail-Adresse:          | erika@musterfrau.de                                   |
|                                  | Zum Beispiel: jernand@microsoft.com                   |
| Neues Konto einrichten bei       | Hotmail                                               |
|                                  |                                                       |
|                                  | < <u>Z</u> urück <u>W</u> eit <sub>e</sub> r> Abbrech |

Belfortstr. 9 D-76133 Karlsruhe Tel. +49 (0)721 161 78 78 Fax +49 (0)721 161 78 77

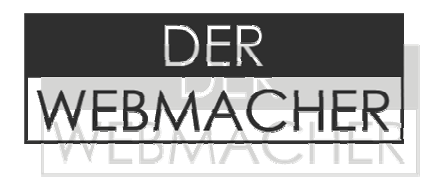

Auf dem nun folgenden Fenster ist es wichtig, dass Sie unter "Ich habe bereits eine E-Mail-Adresse" nun die E-Mail Adresse eingeben, welche eingerichtet wurde. Andernfalls kann es passieren, dass Sie keine Mails versenden können. Klicken Sie dann "Weiter" um die Konfiguration einen Schritt weiterzubringen.

## → 5. Schritt:

| Assistent für den Internetzugang                    | ×              |
|-----------------------------------------------------|----------------|
| Namen der E-Mail-Server                             | ×              |
| Der <u>P</u> osteingangsserver ist ein POP3 Server. |                |
| Posteingangsserver (POP3, IMAP oder HTTP):          |                |
| pop.der-webmacher.de                                |                |
| Ein SMTP Server wird für den Postausgang verwendet. |                |
| Postausgangsserver (SMTP):                          |                |
| smtp.der-webmacher.de                               |                |
|                                                     |                |
|                                                     |                |
|                                                     |                |
| ≺ <u>Z</u> urück <u>W</u> ei                        | er > Abbrechen |

Auf dieser Seite werden die Servernamen des Mailservers eingegeben. Bitte achten Sie darauf, dass als Posteingangsserver "**pop.der-webmacher.de**" und als Postausgangsserver "**smtp.derwebmacher.de**" eingetragen ist. Andernfalls wird ein Verbindungsaufbau unmöglich sein. Mit "Weiter" bestätigen Sie Ihre Eingaben.

-> 6. Schritt:

|                                                                                     |                                                                                                    | DER       |
|-------------------------------------------------------------------------------------|----------------------------------------------------------------------------------------------------|-----------|
|                                                                                     |                                                                                                    | WEBMACHER |
| Assistent für den Internetzu                                                        | igang                                                                                                    | × MACHEN  |
| Internet-E-Mail-Anmeldu                                                             | ng                                                                                                    | ×.        |
| Geben Sie den Kontona<br>Internetdienstanbieter er                                  | men und das Kennwort ein, die Sie von Ihrem<br>halten haben.                                                                                        |           |
| Kontoname:                                                                          | web?p?                                                                                                    |           |
| <i>v</i> .                                                                          |                                                                                                    |           |
| K <u>e</u> nnwort:                                                                  |                                                                                                    |           |
|                                                                                     | Kennwort speichern                                                                                                    |           |
| Wenn Ihr Internetdienstan<br>Zugriff auf das E-Mail-Kon<br>''Anmeldung durch gesich | bieter gesicherte Kennwortauthentifizierung (SPA)<br>to unterstützt, aktivieren Sie das Kontrollkästchen<br>erte Kennwortauthentifizierung (SPA)''. | für den   |
| Anmeldung durch gesi                                                                | cherte Kennworta <u>u</u> thentifizierung (SPA)                                                                                                    |           |
|                                                                                     | < <u>Z</u> urück <u>W</u> eiter >                                                                                                    | Abbrechen |

Im nächsten Schritt geben Sie nun Ihre Zugangsdaten ein. Den "Kontonamen" (web?p?) können Sie Ihrem Konfigurationsmenü oder Konfigurationsbeschreibung entnehmen. Bitte beachten Sie, dass unser Server zwischen Groß- und Kleinschreibung differenziert. Falls Sie Ihren Rechner benutzen bzw. allen anderen Benutzern Zugang zu Ihrem Mailkonto geben wollen, sollte bei "Kennwort speichern" das Häkchen - wie oben - in dem Kasten sein. Anderenfalls müssen Sie nach jedem Programmstart Ihr Mailkennwort aufs Neue eingeben. Klicken Sie nun auf "Weiter".

### → 7. Schritt:

| sistent für den Internetzugang                                                              | Þ        |
|---------------------------------------------------------------------------------------------|----------|
| Installation beendet                                                                        | ×,       |
| Alle Informationen zur Einrichtung des gewünschten Kontos wurden vollständig<br>eingegeben. |          |
| Um diese Einstellungen zu speichern, klicken Sie auf<br>"Fertig stellen".                   |          |
|                                                                                             |          |
|                                                                                             |          |
|                                                                                             |          |
|                                                                                             |          |
|                                                                                             |          |
|                                                                                             |          |
| < Zurück [ <u>Fertig tellen</u> ] Al                                                        | bbrechen |

Der Webmacher Geschäftsführer: Christian V. Maier www.der-webmacher.de service@der-webmacher.de Belfortstr. 9 D-76133 Karlsruhe Tel. +49 (0)721 161 78 78 Fax +49 (0)721 161 78 77 Deutsche Bank Karlsruhe BLZ 660 700 24 Konto 014 872 601 Finanzamt: Karlsruhe USt-IdNr.: DE227771646

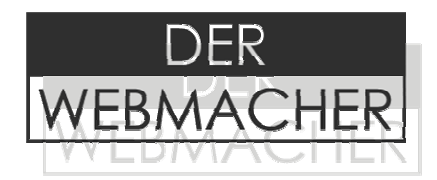

Sobald Sie nun auf "Fertigstellen" klicken, ist das Mailkonto auf Ihrem Rechner eingerichtet und kann - sofern Sie bereits online sind - sofort genutzt werden. Andernfalls sollten Sie zunächst eine Verbindung zu Ihrem Internet Service Provider herstellen.

Da nun ab sofort die SMTP-Authentifizierungs-Funktion beim Versand der Mails eingeschaltet werden muss, sollten Sie dringend folgenden Schritt noch beachten:

## → 8. Schritt: SMTP-Authentifizierung mit Outlook Express:

Im Outlook Hauptfenster klicken Sie hierzu in der Menüleiste auf "Extras" und wählen aus der Liste "Konten..."aus:

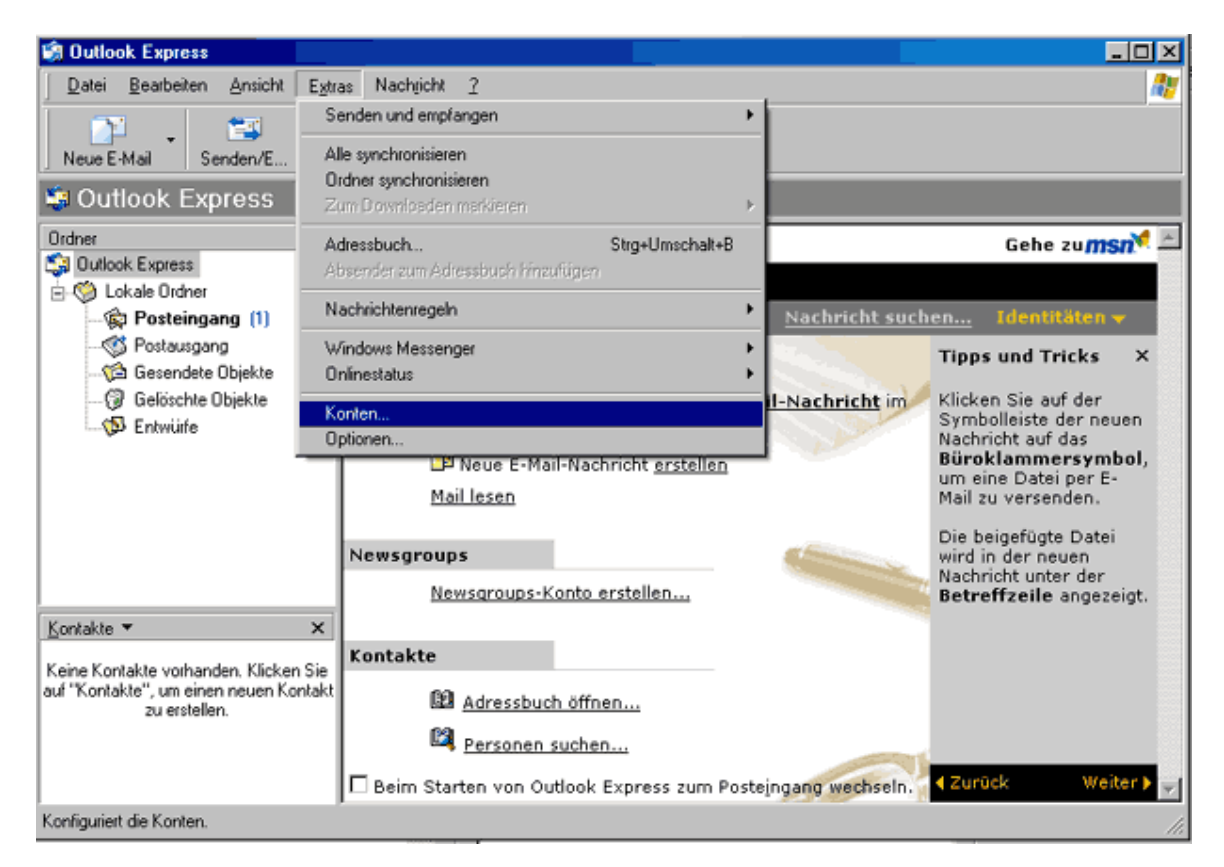

Im dem sich öffnenden Fenster klicken Sie doppelt auf dem entsprechenden Konto oder klicken rechts auf dem Button "Eigenschaften".

|                                                   | DER                  |
|---------------------------------------------------|----------------------|
|                                                   | WEBMACHER            |
| Internetkonten                                    | ?×                   |
| Alle E-Mail News Verzeichnisdienst                | Hinzufügen           |
| Konto Typ Verbindung                              | <u>E</u> ntfernen    |
| Pop.der-webmac E-Mail (Standard) Alle vertugbaren | Ejgenschaften        |
|                                                   | Als <u>S</u> tandard |
|                                                   | I <u>m</u> portieren |
|                                                   | E <u>x</u> portieren |
|                                                   |                      |
|                                                   | <u>B</u> eihenfolge  |
|                                                   | Schließen            |
|                                                   |                      |

Im folgendem Schritt wählen Sie die Kartei: "Server" aus.

| 🖀 pop.der-webmacher.de Eigenschaften 🔹 🔋             |                            |           |  |
|------------------------------------------------------|----------------------------|-----------|--|
| Allgemein Server Verbin                              | ndung Sicherheit Erweitert |           |  |
| Serverinformationen                                  |                            |           |  |
| P <u>o</u> steingangsserver ist                      | ein POP3 Server.           |           |  |
| Post <u>e</u> ingang (POP3):                         | pop.der-webmacher.de       |           |  |
| Postausgang (SM <u>T</u> P):                         | smtp.der-webmacher.de      |           |  |
| Posteingangsserver                                   |                            |           |  |
| Ko <u>n</u> toname:                                  | web?p?                     |           |  |
| <u>K</u> ennwort:                                    | •••••                      |           |  |
| ✓ Kennwort speichern                                 |                            |           |  |
| Anmeldung durch gesicherte Kennwortauthentifizierung |                            |           |  |
| Postausgangsserver                                   |                            |           |  |
| Server erfordert Authentifizierung Einstellungen     |                            |           |  |
|                                                      |                            |           |  |
|                                                      |                            |           |  |
|                                                      |                            |           |  |
|                                                      | OK Abbrechen 0             | bernehmen |  |

Hier aktivieren Sie mit dem Häkchen die Option "Server erfordert Authentifizierung" (Die Standardeinstellungen unter "*Einstellungen...*" rechts daneben können <u>ohne</u> Änderungen

Belfortstr. 9 D-76133 Karlsruhe Tel. +49 (0)721 161 78 78 Fax +49 (0)721 161 78 77

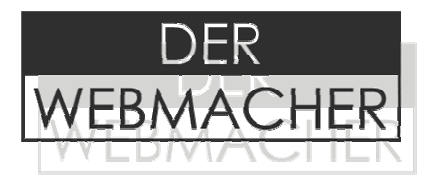

beibehalten werden).

Mit "OK" bestätigen.

Nun können Sie E-Mails empfangen und versenden.

#### Hinweis:

Falls Sie noch Outlook Express Version 4 benutzen, sollten Sie zuerst die neueste Version installieren. Ansonsten ist ein Versand per SMTP-Auth bei uns nicht möglich.

Der technische Hintergrund ist, dass Outlook Express 4 im SMTP-Dialog mit dem konformen "AUTH PLAIN LOGIN" nichts anfangen kann.

Für weitere Fragen stehen wir Ihnen gerne zur Verfügung. Sie erreichen uns per E-Mail unter: service@der-webmacher.de